## 3D**表示**

## 平面に配置したカメラを非表示にしたい

[RIKCAD7/RIKCAD8/RIKCAD9]

ツールボックス > 図面仕上げ > カメラを選択します。 情報ボックス [カメラとパスを表示]のチェックを外すとカメラが非表示になります。

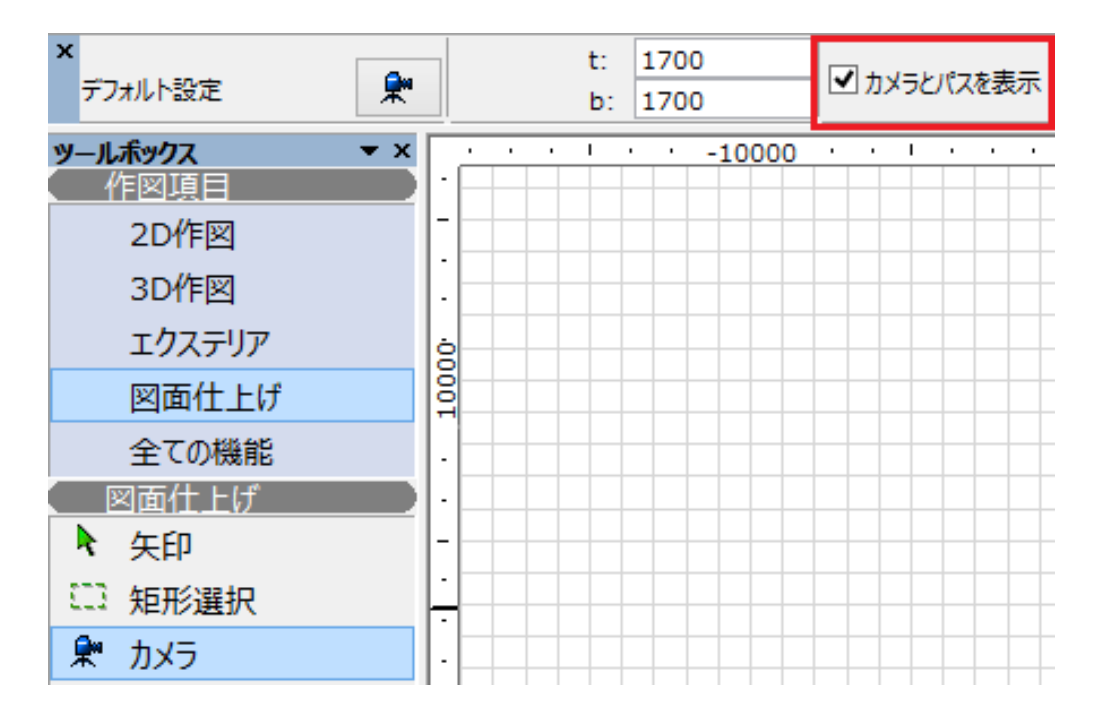

【RIKCAD21V6以下】

ツールボックス > 図面仕上げ(その他) > カメラをダブルクリックし、カメラのデフォルト 設定を開き [ パス ] をクリックします。

## 3D表示

|                    | カメラの設定      | x                    |  |  |
|--------------------|-------------|----------------------|--|--|
|                    |             | デフォルト                |  |  |
| 新規                 | 名前を変更       | 削除                   |  |  |
| 00 名称未設定パス 🗸 🗸     |             |                      |  |  |
| לאל סלאל ס         | ● 静止        | : 0 7V-A             |  |  |
| カメラ位置でのパスのスムージング   |             |                      |  |  |
| カメラス               | 0           | 目標点Z                 |  |  |
| 1700               | <b>*</b>    | 1700                 |  |  |
| ■ ← 距離             | •           | 方位                   |  |  |
| 5000               | <b>~~</b> « | 270.000°             |  |  |
| 視野                 |             | 傾斜角                  |  |  |
| <b>* 4</b> 65.000° | §_~∝        | <sup>t.</sup> 0.000° |  |  |
| ※ 太陽の話             | 康 🔅         | 、太陽の方位               |  |  |
| <u>∧</u> ∝ 35.000° |             | 240.000°             |  |  |
| パス                 | ų           | 8                    |  |  |
| 太陽光…               |             | 適用                   |  |  |

表示オプションを [なし]に切り替えてOKで画面を閉じると、カメラが非表示になります。

| *                                                  | パスス                  | オプション                                            | ×        |
|----------------------------------------------------|----------------------|--------------------------------------------------|----------|
| パス名:                                               | 名称未設定パス              |                                                  | ]        |
| 移動制御<br>カメラ:<br>〇 ポリゴン<br>④ ベジェ曲線<br>④ 開く<br>〇 閉じる | 目標点:<br>● ポリゴン ○ 滑らか | 表示オプション<br>カメラとパス<br>なし<br>カメラのみ<br>カメラとパス<br>全部 | <b>~</b> |
| 移動精度<br>パス上のカメラ数<br>分割フレーム数:<br>総フレーム数:            | 2<br>10<br>11        | キャンセル                                            | OK       |

## 3D表示

- <u>配置したカメラが出てこない/カメラを配置できない</u>
  <u>カメラツール</u>

一意的なソリューション ID: #1600 製作者: 大木本 最終更新: 2019-02-13 10:36

> ページ3/3 (c) 2024 RIK <ksumatani@rikcorp.jp> | 2024-05-16 14:52:00 URL: http://faq.rik-service.net/index.php?action=artikel&cat=29&id=601&artlang=ja